# ARDUINO. НАЧАЛО

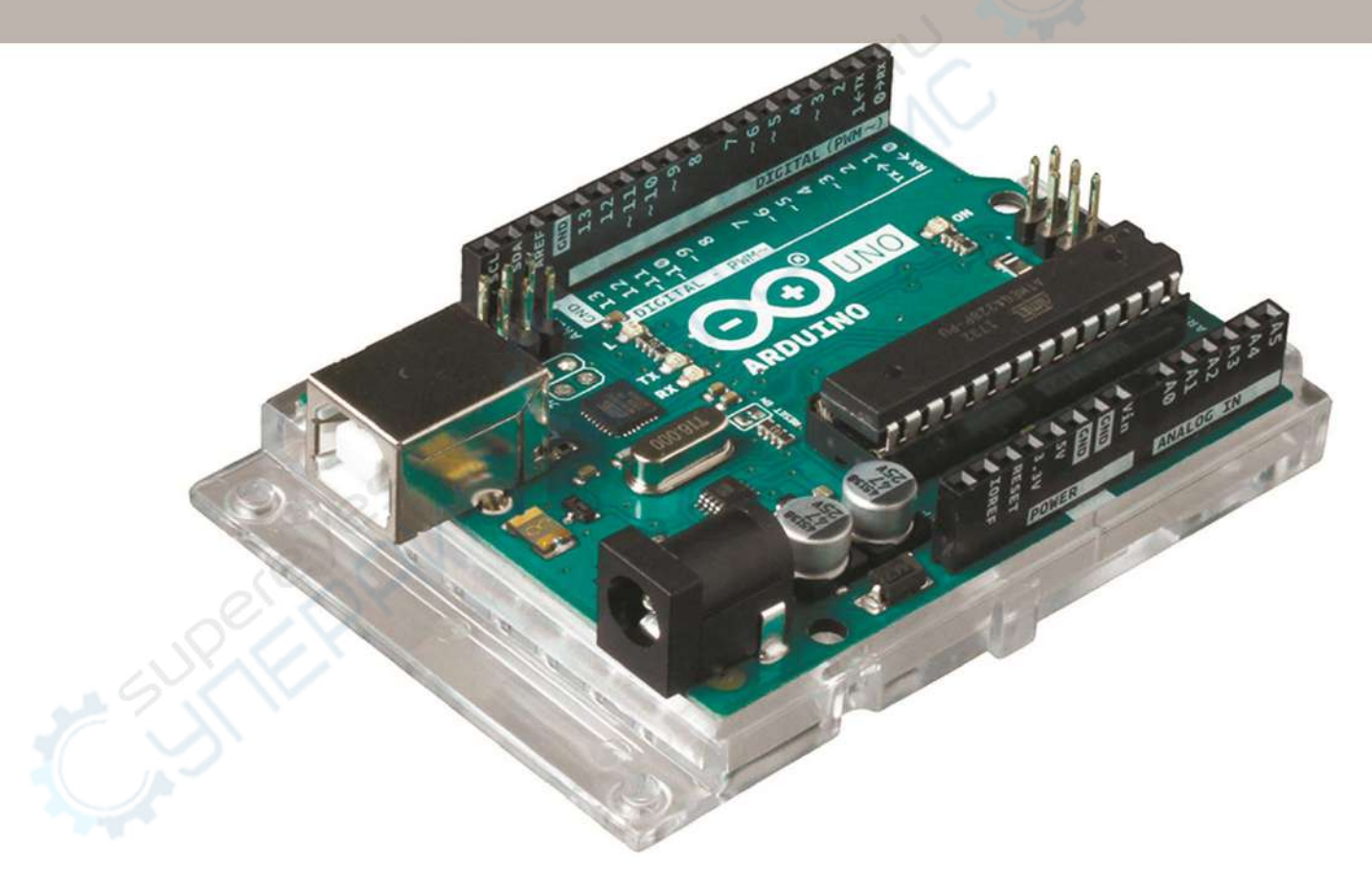

# Оглавление

| Как использовать инструкцию             | 3  |
|-----------------------------------------|----|
| Обзор компонентов                       | 3  |
| Arduino Uno                             | 3  |
| Шилды Arduino                           | 3  |
| Сенсоры Arduino                         | 4  |
| Актуаторы Arduino                       | 4  |
| Соединения                              | 4  |
| Электронные компоненты                  | 5  |
| Как установить Arduino IDE              | 5  |
| Как загрузить первую программу на плату | 6  |
| Программирование на С++                 | 7  |
| Структура программы                     | 7  |
| Переменные                              | 8  |
| Точка с запятой                         | 9  |
| Комментарии                             | 9  |
| Методы Arduino                          | 9  |
| Serial monitor                          | 10 |
| Ветвление                               | 12 |
| Циклы                                   | 12 |
| Цикл for                                | 13 |
| Цикл while                              | 13 |
| Цикл do while                           | 14 |
| Функции                                 | 14 |
| Библиотеки для Arduino                  | 15 |
| Чего-то строчка покраснела              | 15 |
| Магические символы,, +=                 | 16 |
| #define                                 | 16 |
|                                         |    |
|                                         |    |

## Как использовать инструкцию

Инструкция предназначена для использования в качестве шпаргалки. Не обязательно читать всё подряд, лучше заглянуть в оглавление и найти интересующий раздел. А ещё, перед каждым мини-уроком есть список ключевых слов. Это для того, чтобы можно было максимум времени уделить интересностям.

# Обзор компонентов

Давайте сначала быстро пробежимся по компонентам из набора Arduino, чтобы разобраться что к чему.

# Arduino Uno

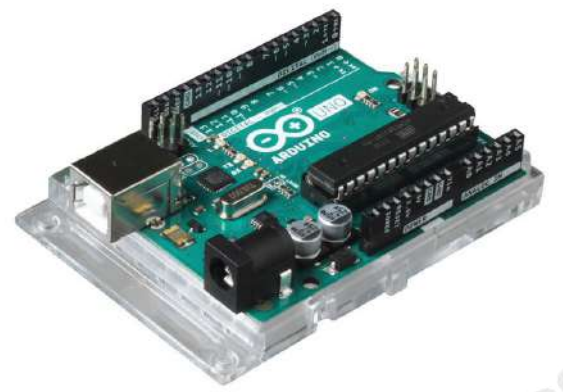

Штука, вокруг которой мы и будем крутиться. **Arduino Uno** считывает показания сенсоров, управляет актуаторами и делится результатами с людьми. Arduino Uno часто называют по-разному. Контроллер, плата, микроконтроллер - это всё про Arduino Uno.

## Шилды Arduino

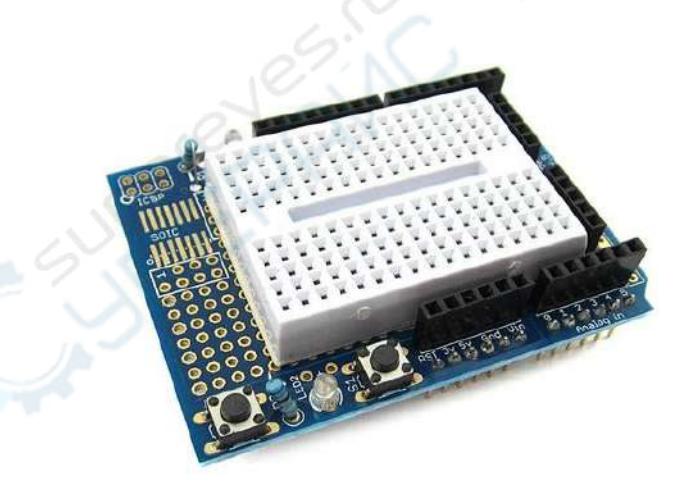

Шилд (Shield) - это способ прокачать Arduino. Каждый шилд даёт какую-нибудь суперспособность. Например, есть Motor-shield, который позволяет без проблем подключить моторы, есть Ethernet-shield, который соединяет плату с Интернетом, есть Prototype-shield, который ускоряет время сборки прототипов устройств в разы, много всякого есть.

## Сенсоры Arduino

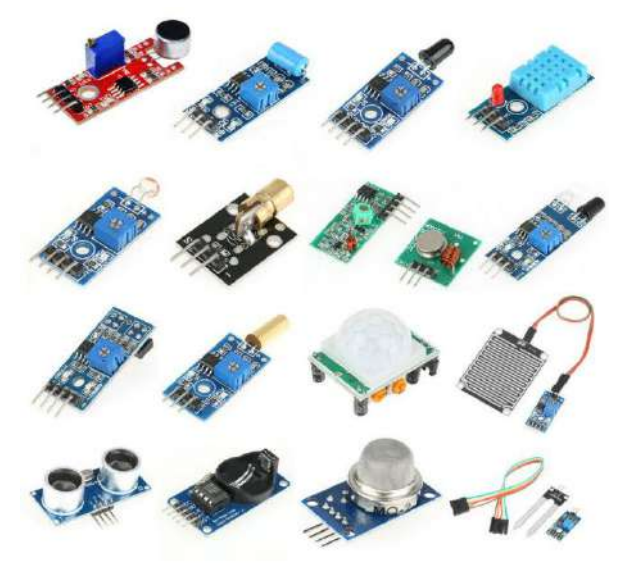

**Сенсоры,** или по-другому, **датчики**, помогают Arduino чувствовать мир. Разновидностей датчиков - целая куча. Хочешь - сенсор нажатия, хочешь - сенсор движения, а если очень хочешь, можно свой сенсор сделать.

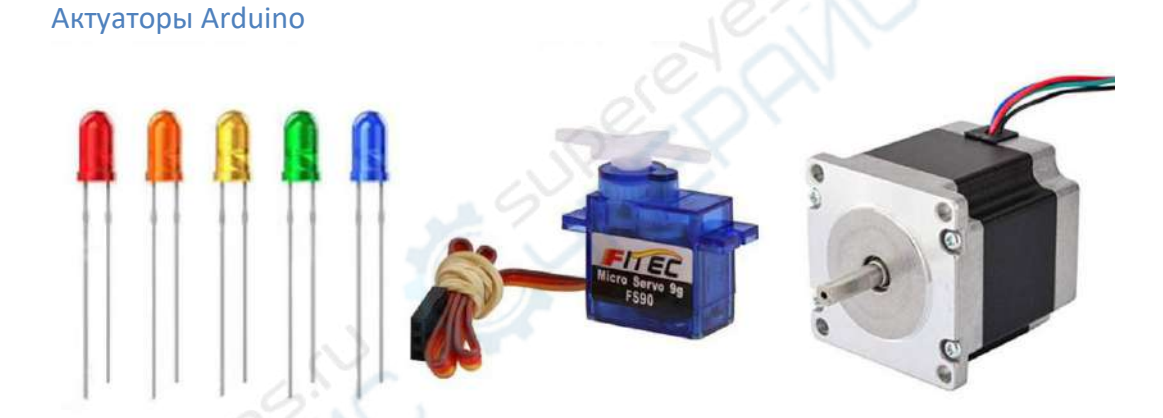

**Актуаторы** помогают Arduino влиять на мир. Это всё, что крутится, светится, показывает, защелкивается и жужжит. Соединения

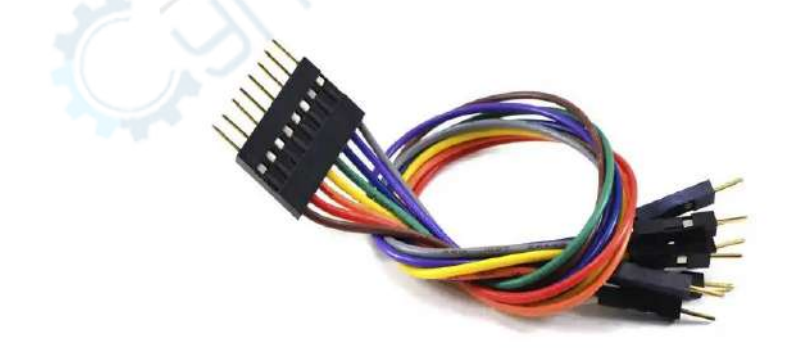

**Провода** и **соединители** помогут подключить сенсоры и актуаторы к Arduino. Под разные типы соединений идут разные провода. В Arduino Uno используются соединения 2.54 mm. Их также называют **пинами**.

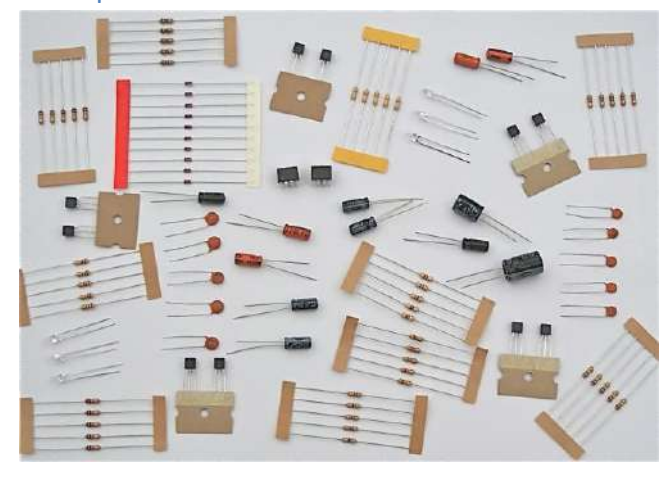

Электронные компоненты

**Резисторы, конденсаторы, микросхемы** и **транзисторы** помогут с решением задач на уровне электрических сигналов. Без них никуда. Arduino Uno - это куча транзисторов и резисторов, упакованных в красивую синеватую оболочку.

# Как установить Arduino IDE

Для Arduino Uno можно писать полезные программы, которые будут служить инструкцией для контроллера. Хорошие новости - Arduino будет выполнять всё, что написано в программе. Плохие новости - Arduino будет выполнять всё, что написано в программе. Arduino можно программировать на разных языках программирования. Наш выбор - **С++**. Поддержим труды дяди Страуструпа.

Проблема микроконтроллера в том, что он не понимает С++, но понимает **машинный** код. У людей проблема ровно наоборот. Для решения проблемы придуманы компиляторы. Компилятор переводит C++ в понятный контроллеру язык и загружает машинные инструкции на плату. Хардкорные кодеры делают это вручную, а мы воспользуемся Arduino IDE.

Для этого идем на <u>сайт arduino.cc</u>, выбираем подходящую версию, и скачиваем Arduino IDE. Кстати, в настройках можно установить русский язык.

File -> Preferences -> Editor Language

| 👳 test   Arduino 1.8.12 (Windows Store 1.8.33.0) |                                                        |              |   |               |  |  |
|--------------------------------------------------|--------------------------------------------------------|--------------|---|---------------|--|--|
| <u>F</u> ile                                     | <u>E</u> dit <u>S</u> ketch <u>T</u> ools <u>H</u> elp |              |   |               |  |  |
|                                                  | New                                                    | Ctrl+N       |   |               |  |  |
|                                                  | Open                                                   | Ctrl+O       |   |               |  |  |
|                                                  | Open Recent                                            |              | > |               |  |  |
|                                                  | Sketchbook                                             |              | > |               |  |  |
|                                                  | Examples                                               |              | > | de here, to   |  |  |
|                                                  | Close                                                  | Ctrl+W       |   |               |  |  |
|                                                  | Save                                                   | Ctrl+S       |   |               |  |  |
|                                                  | Save As                                                | Ctrl+Shift+S |   |               |  |  |
|                                                  | Page Setup                                             | Ctrl+Shift+P |   | le here, to 1 |  |  |
|                                                  | Print                                                  | Ctrl+P       |   |               |  |  |
|                                                  |                                                        | curri        | _ |               |  |  |
|                                                  | Preferences                                            | Ctrl+Comma   |   |               |  |  |
|                                                  | Quit                                                   | Ctrl+Q       |   |               |  |  |

Если скачивать Arduino IDE не хочется, можно программировать в <u>Arduino Web Editor</u>, там нужно зарегистрироваться и скачать Arduino Create Plugin.

# Как загрузить первую программу на плату

Так, Arduino IDE установили, теперь можно создать и загрузить первую программу. Обычно, когда изучаешь новый язык программирования, первым делом нужно запустить **"Hello World!"**. "Hello World!" мира Arduino - помигать светодиодом на плате. Так и поступим.

Сначала раздобудем код. В Arduino IDE есть готовые примеры с кодом. В любой непонятной ситуации можно воспользоваться кусочком хорошего кода. Нам нужен пример **Blink:** 

| File Edit Sketch | Tools Help   |                   |   |                   |
|------------------|--------------|-------------------|---|-------------------|
| New              | Ctrl+N       |                   |   |                   |
| Open             | Ctrl+O       |                   |   |                   |
| Open Recent      | t ( )        |                   |   |                   |
| Sketchbook       |              |                   |   |                   |
| Examples         | >            |                   |   |                   |
| Close            | Ctrl+W       | Built-In Examples |   |                   |
| Sauce            | CtrluS       | 01.Basics         | > | AnalogReadSerial  |
| Save             | Cui+5        | 02.Digital        | > | BareMinimum       |
| Save As          | Ctrl+Shift+S | 03.Analog         | > | Blink             |
| Page Setup       | Ctrl+Shift+P | 04.Communication  | > | DigitalReadSerial |
| Print            | Ctrl+P       | 05.Control        | > | Fade              |
| Proforoncos      | Ctrl±Comma   | 06.Sensors        | > | ReadAnalogVoltage |

Теперь, когда код готов к запуску, нужно подключить Arduino Uno через USB кабель к компьютеру. Если всё сделать правильно, то здесь появится новая запись:

| File Edit Sketch To | ools Help                     |              |                    |
|---------------------|-------------------------------|--------------|--------------------|
| 00 E                | Auto Format<br>Archive Sketch | Ctrl+T       |                    |
| test §              | Fix Encoding & Reload         |              |                    |
| 1 int a = 3         | Manage Libraries              | Ctrl+Shift+I |                    |
| 2                   | Serial Monitor                | Ctrl+Shift+M |                    |
| 3 void setu<br>4 (  | Serial Plotter                | Ctrl+Shift+L |                    |
| 5                   | WiFi101 / WiFiNINA Firmware   | Jpdater      |                    |
| 6 }                 | Board: "Arduino Uno"          | >            |                    |
| 8 void loop         | Port: "COM7 (Arduino Uno)"    | >            | Serial ports       |
| 9 (                 | Get Board Info                |              | COM4               |
| 10 // put           | Programmer: "AVR ISP"         |              | COM7 (Arduino Uno) |

Во вкладке **Tools** выбираем тип платы. В нашем случае - Arduino Uno, но если у вас другая плата, то выбираем её.

| E <mark>ile Edit Sketch I</mark> o | ools <u>H</u> elp                                      |                                              |             |
|------------------------------------|--------------------------------------------------------|----------------------------------------------|-------------|
|                                    | Auto Format<br>Archive Sketch<br>Eix Encoding & Paload | Ctrl+T                                       |             |
| 1 /*<br>2 Blink<br>3               | Manage Libraries<br>Serial Monitor<br>Serial Plotter   | Ctrl+Shift+I<br>Ctrl+Shift+M<br>Ctrl+Shift+L | S.C.        |
| 4 Turns a<br>5<br>6 Most An        | WiFi101 / WiFiNINA Firmware Updater                    | Fi101 / WiFiNINA Firmware Updater            |             |
| 7 it is a                          | Board: "Arduino Uno"                                   | >                                            | Arduino Yún |
| 8 the cor                          | Port                                                   | _0>                                          | Arduino Uno |

С настройками подключения платы разобрались, теперь можно загружать программу. Смело жмём на стрелочку. Стрелочка скомпилирует и загрузит программу на микроконтроллер, галочка - скомпилирует, но загружать не будет.

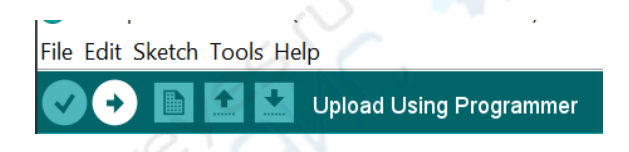

# Программирование на С++

Этот раздел пригодится тем, кто не программировал на С-подобных языках или забыл что к чему. Если попадётся что-то знакомое, можно смело пропускать.

## Структура программы

Каждая программа для Arduino состоит из двух главных частей-функций:

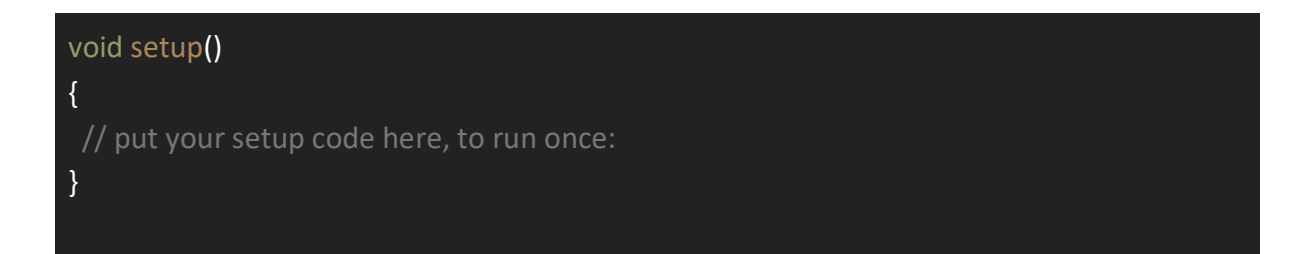

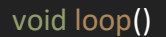

{

// put your main code here, to run repeatedly:

**void setup()** - выполнится один раз. В неё обычно засовывают подготовку перед исполнением программы. Инициализация датчиков и переменных, предстартовая проверка - это всё стоит включить в **setup**.

**void loop()** - будет выполняться снова и снова, пока не сядет батарейка, или плата не будет перезагружена. В ней пишется основная программа.

Не обязательно что-либо писать в теле **void setup()** или **void loop()**. Если нужна программа, которая исполняется один раз, оставляем **void loop()** пустым, или наоборот. Например:

| void setup()<br>{<br>Serial.begin(9600); |  |
|------------------------------------------|--|
| Serial.println("Hello");                 |  |
| }                                        |  |
| void loop()                              |  |
| {                                        |  |
|                                          |  |

#### Переменные

Классно, когда можно ненадолго запомнить что-то, а потом использовать. Для этих целей и существуют переменные. **Переменная** - это "коробочка", в которую можно что-то положить, чтобы потом достать. Чтобы не запутаться, когда коробочек станет много, мы каждой дадим свое имя - **имя переменной**.

#### int a = 3;

Строчка выше означает: "Компьютер, создай, пожалуйста, для меня коробочку с именем **a** и типом **int**, и положи в нее число 3".

# int a = 5; int b = a;

Строчки выше означают: "Компьютер, создай, пожалуйста, для меня коробочку с именем **a** и типом **int**, и положи в нее число 5. Потом создай коробочку с именем **b** и типом **int**, и положи в нее копию того, что лежит в коробочке **a**".

Особенностью С-подобных языков программирования является **статическая типизация**. По-простому, у каждой переменной есть свой **тип значений**, которые можно засунуть в эту переменную. Посмотреть доступные типы переменных можно <u>здесь</u>, в разделе Variables.

#### Точка с запятой

Команды нужно заканчивать **точкой с запятой**. Особенно доставляет программировать на Arduino после **Python**. Если вдруг забыть, Arduino IDE ласково выведет "expected ';' before...".

# int a = 3; Serial.begin(9600); delay(1000); digitalWrite(LED\_BUILTIN, LOW);

#### Комментарии

В тексте программы можно оставлять комментарии. Комментарии никак не используются компьютером и нужны только человеку. С помощью комментариев можно объяснить непонятный код, оставить напоминание дописать проверку входящих данных, или оставить послание потомкам. Привычка писать комментарии к коду - полезная привычка.

Многострочный комментарий

// Однострочный комментарий // int a = 10; - это тоже комментарий. Переменная не будет создана

#### Методы Arduino

В языке Arduino добавили методы, которые помогают работать с контроллером:

// Попросить пин PIN работать в режиме входа pinMode(PIN, INPUT);

// Считать показание на пине PIN. (1 или 0)

int digital\_result = digitalRead(PIN); // Установить LOW на пине PIN digitalWrite(PIN, LOW);

// Считать показание на пине PIN. (0 - 1023)
int analog\_result = analogRead(PIN);

// Ничего не делать 1 секунду (1000 мс) delay(1000);

Тут можно найти другие полезные методы.

# Serial monitor

В Arduino IDE есть полезная штука, называется **Serial Monitor**. В Serial Monitor можно смотреть данные, которые плата передает на компьютер и отправлять команды на устройство.

Чтобы передать данные в Serial Monitor, сначала нужно открыть соединение с помощью Serial.begin(speed\_in\_bauds), а потом воспользоваться функциями Serial.print() или Serial.write() для отправки данных. Чтобы считать данные, пригодится функция Serial.read().

• Serial.begin(speed\_in\_bauds) - откроет Serial соединение со скоростью передачи символов в speed\_in\_bauds символов в секунду. Бод (Baud) - это количество символов, которые пересылаются за секунду. В нашем случае один символ - это 8 бит, значит скорость передачи в битах в секунду - это speed\_in\_bauds, умноженная на восемь.

• Serial.print() - отправит данные в человеко-читаемом ASCII формате

• Serial.write() - отправит данные в бинарном формате

Вот пример записи и чтения Serial Monitor:

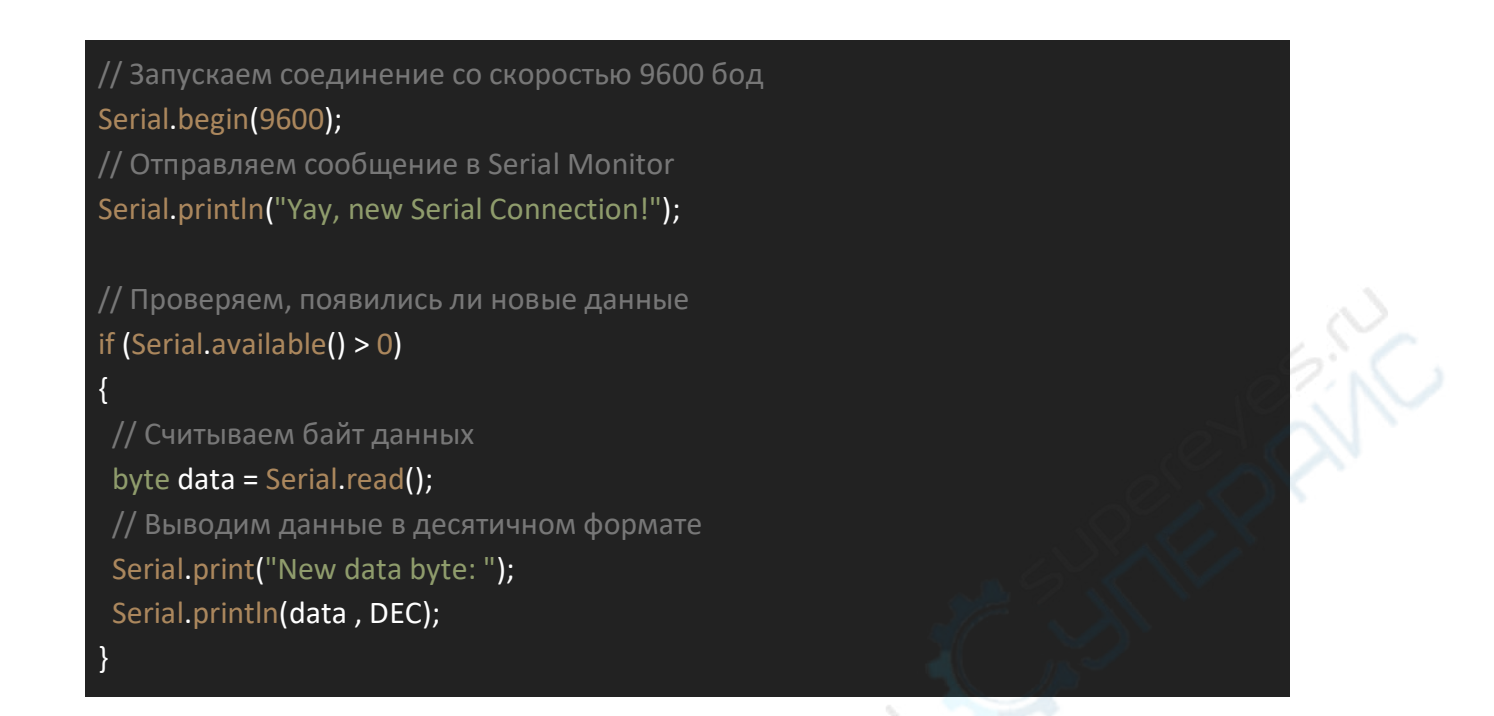

Открыть Serial Monitor можно нажав на кнопку в правом верхнем углу или применив комбинацию **Ctrl+Shift+M** 

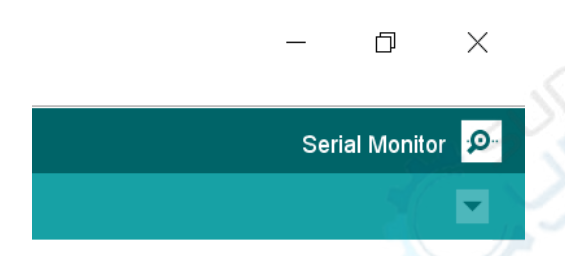

В правом нижнем углу Serial Monitor можно установить скорость соединения. Если скорости в **Serial.begin()** и в окне Serial Monitor не будут совпадать, при получении данных появятся калябушки. Это из-за того, что плата и компьютер ожидают разное количество символов в один и тот же промежуток времени.

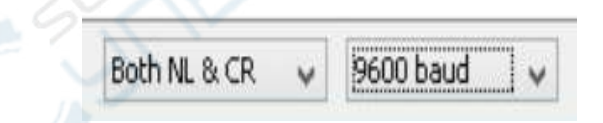

Кстати, с помощью **Serial Plotter**-а можно визуализировать данные, которые приходят в Serial Monitor, а если возможностей Plotter-а недостаточно, то можно перейти в **Processing**, но это уже совсем другая история.

Serial Plotter открывается через меню Tools или с помощью Ctrl+Shift+L.

| File Edit Sketch | Tools | Help                 |              |
|------------------|-------|----------------------|--------------|
|                  | 4     | Auto Format          | Ctrl+T       |
|                  | A     | Archive Sketch       |              |
| StepperMotor     | F     | ix Encoding & Reload |              |
| 1 // Подклю      | N     | Aanage Libraries     | Ctrl+Shift+I |
| 2 #include       | S     | Serial Monitor       | Ctrl+Shift+M |
| 3                | S     | Serial Plotter       | Ctrl+Shift+L |

## Ветвление

**Ветвление** пригодится когда нужно выполнить разные действия в зависимости от какого-нибудь условия. Вот пример:

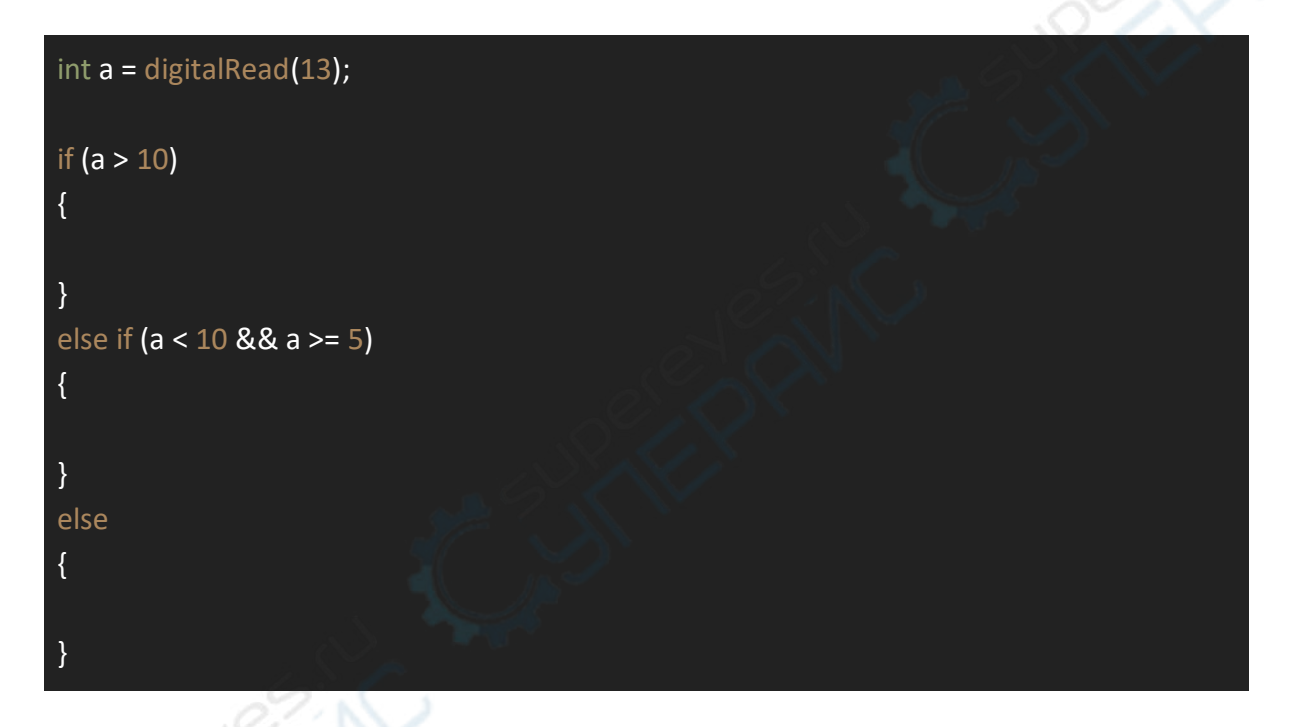

Более сложные условия в **if** можно создавать с помощью **логических операторов**, например: **|| - логическое или, && - логическое и, ! - логическое не** и других. Информацию про логические операторы можно найти <u>тут</u> в разделе Structure.

# Циклы

Часто нужно несколько раз запустить одни и те же строчки кода. Чтобы не копировать одно и то же много раз, придумали **циклы**.

Например, нам нужно три раза подряд вывести привет в консоль. Можно сделать так:

Serial.begin(9600); Serial.println("Hello"); Serial.println("Hello"); Serial.println("Hello"); Жить можно, но что если привет нужно вывести сто раз? В такой ситуации на помощь придут циклы. Есть несколько типов циклов.

## Цикл for

For пригодится когда мы точно знаем сколько раз нужно повторять действие.

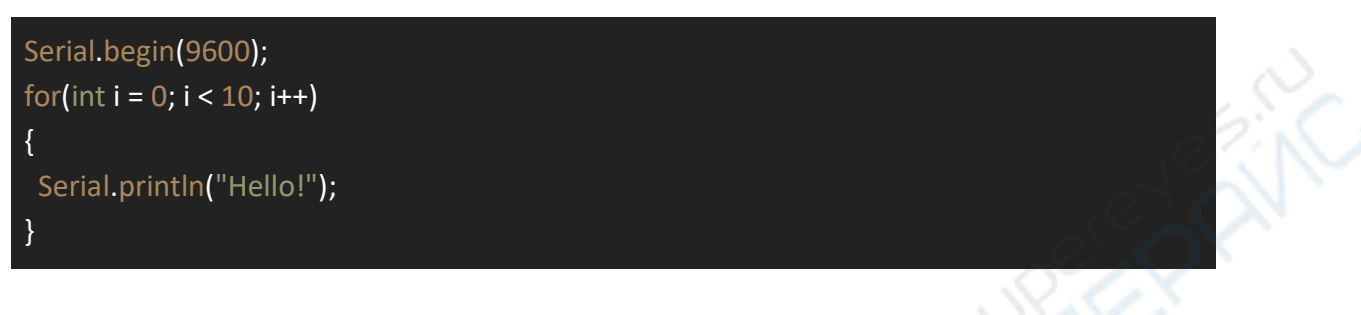

Циклу for нужна своя переменная-счётчик, которая будет изменяться в соответствии с правилом. Цикл for будет работать пока условие верно.

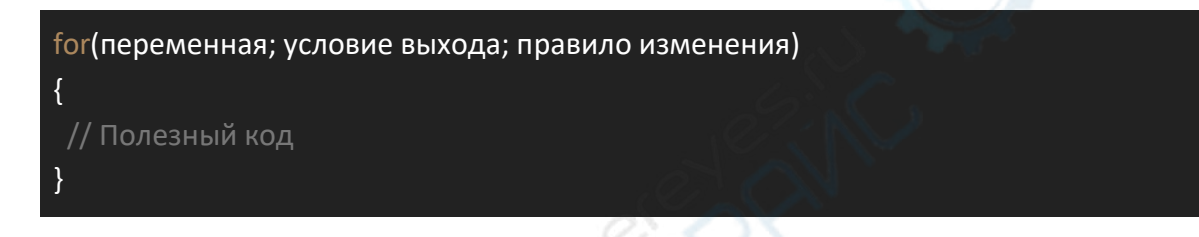

переменная - здесь мы создаём переменную-счётчик. Например: int i = 0; условие выхода - когда условие не выполнится, цикл прекратится. Например: i < 3; правило изменения - правило, по которому переменная-счётчик будет изменяться в конце каждой итерации цикла. Например: i \*= 2;

# Цикл while

Что делать если мы не знаем сколько раз нам понадобится цикл? Использовать цикл while.

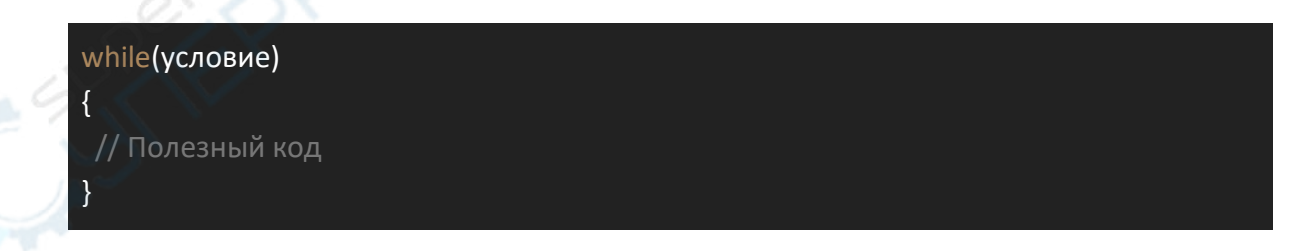

условие - когда условие не выполнится, цикл прекратится.

Кстати, цикл for - это цикл while, только немного приукрашенный. Вот во что превращается for в процессе компиляции:

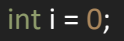

| while(i < 10) |  |  |
|---------------|--|--|
| {             |  |  |
| i++;          |  |  |
| }             |  |  |

## Цикл do while

Это немного другая версия цикла while. Do while сначала сделает действие, а потом проверит условие. Полезно, когда действие нужно сделать перед проверкой условия цикла.

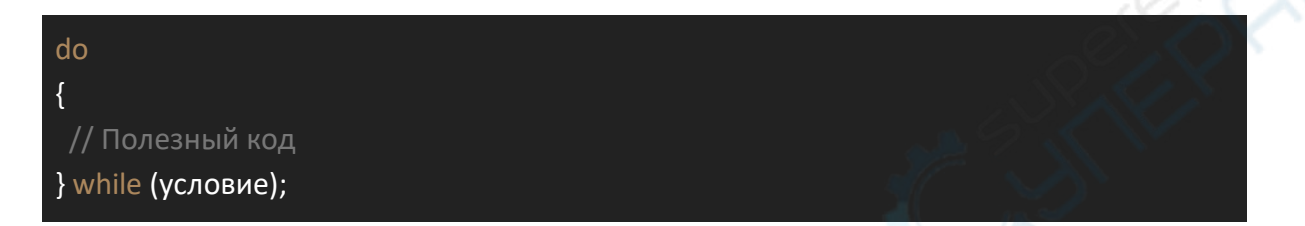

условие - когда условие не выполнится, цикл прекратится.

## Функции

Компьютеры любят за то, что они берутся за любую работу. Даже за самую скучную. Правда программисту всё равно нужно описать как и что делать компьютеру. **Функция** - это инструкция по выполнению мини-задания, которое нужно объяснить всего один раз, а потом можно просто давать входные данные для обработки и ждать результата.

```
bool usefulFunction(int arg1, float arg2)
{
bool result = false;
// Полезный код
// Возвращаем результат
return result;
}
// Вызываем одну и ту же функцию на разных входных данных
bool res1 = usefulFunction(1, 1.0);
bool res2 = usefulFunction(10, -3.0);
bool res3 = usefulFunction(0, 55.0);
```

Код выше создаст функцию с именем **usefulFunction**, которая принимает на вход два **аргумента arg1** и **arg2**, типа **int** и **float** соответственно, делает полезную работу и

возвращает результат в виде значения переменной типа **bool**. Потом эту функцию можно использовать много раз.

Кстати, функции могут ничего не принимать и ничего не возвращать. Например:

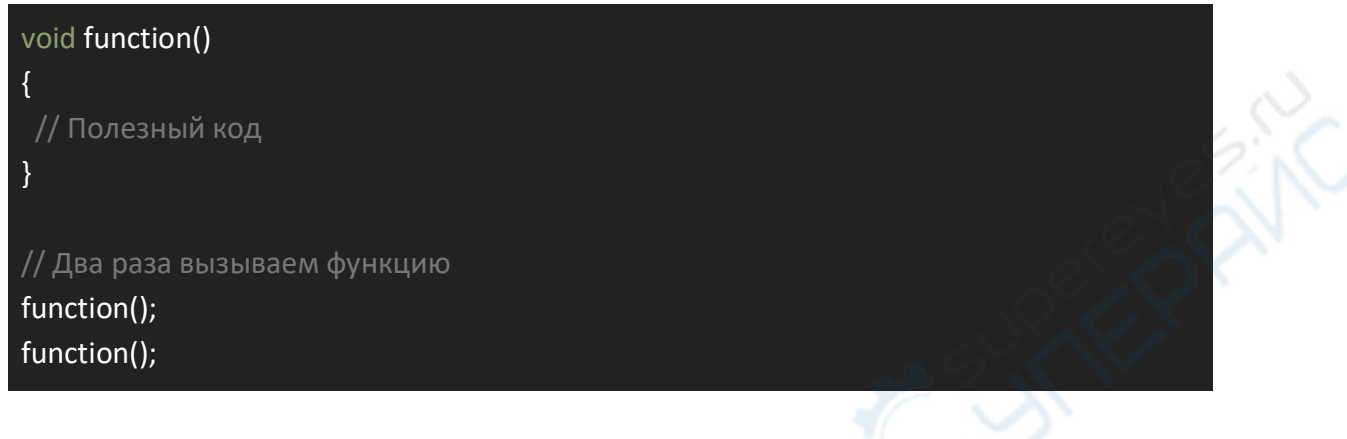

## Библиотеки для Arduino

Кода уже написано много, зачем снова изобретать колесо? Давайте использовать библиотеки.

**Библиотека** - код, готовый для повторного использования. Добавить библиотеку в программу можно с помощью **#include**, например:

#include <Servo.h>
// Теперь можно использовать класс Servo из библиотеки Servo.h
Servo myservo;

Для установки библиотек можно использовать встроенный менеджер библиотек через Manage Libraries, добавить архив библиотеки через Add .ZIP Library, или просто скопировать папку с библиотекой в путь/до/Arduino/libraries:

| -                  |                |                         |              |                                      |
|--------------------|----------------|-------------------------|--------------|--------------------------------------|
| <u>File</u> Fdi    | t <u>S</u> ket | ch Lools <u>H</u> elp   |              |                                      |
|                    |                | Verify/Compile          | Ctrl+R       |                                      |
|                    |                | Upload                  | Ctrl+U       |                                      |
| Step               | p              | Upload Using Programmer | Ctrl+Shift+U |                                      |
| 1 //               | 1              | Export compiled Binary  | Ctrl+Alt+S   | паговым двигателем                   |
| 2 <b>#i</b> 1<br>3 | n              | Show Sketch Folder      | Ctrl+K       | _                                    |
| 4 //               | ¢              | Include Library         | >            | A Anna an Librarian - Ctrls Shifts I |
| 5 #de              | e:             | Add File                |              | ivianage Libraries Ctri+Shift+I      |
| 6 #de              | erine          | INPUTZ_PIN 9            |              | Add .ZIP Library                     |
| 7 #de              | efine          | INPUT3 PIN 10           |              |                                      |

## Чего-то строчка покраснела

Не нужно бояться **ошибок компиляции**. Arduino IDE пытается помочь, а не навредить. Обычно, если внимательно прочитать сообщение, всё становится понятно.

| 28  | pinMode(         | LED_B      | UILTIN, | OUTPUT | - |  |
|-----|------------------|------------|---------|--------|---|--|
| 29  | }                |            |         |        |   |  |
| 30  |                  |            |         |        |   |  |
| 31  | void loop(       | ) {        |         |        |   |  |
| -   |                  |            |         |        |   |  |
| exp | ected ';' before | e '}' toke | n       |        |   |  |

Снова запятую забыл...

## Магические символы --, --, +=

Программиста хлебом не корми, дай чего-нибудь оптимизировать. Вот и арифметика с переменными попала под оптимизацию.

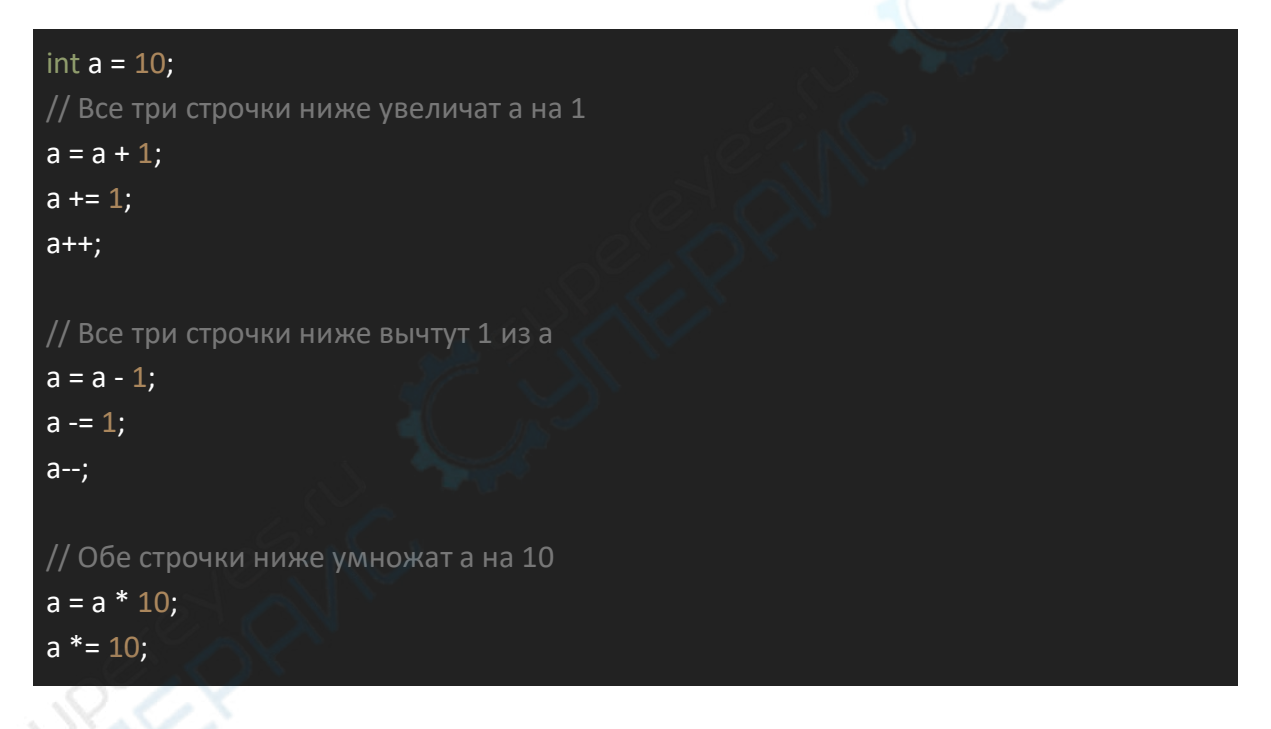

# #define

Часто нужно добавить какое-нибудь постоянное значение в нескольких местах, но потом замучаешься менять, если вдруг понадобится изменить. Для этого можно использовать **макрос** #define:

## #define ИМЯ ЗНАЧЕНИЕ;

В процессе компиляции, препроцессор заменит все объявленные имена на значения.

#### // До препроцессора

| #define VALUE 10;      |  |
|------------------------|--|
| int a = VALUE;         |  |
| int b = VALUE;         |  |
| // После препроцессора |  |
| int a = 10;            |  |
| int b = 10;            |  |

Чтобы различать переменные и #define, имена в #define пишут капсом. Делать так не обязательно, но желательно, чтобы ваш код сразу правильно поняли.

Практические уроки в печатном виде, в ходе которых вы научитесь писать программы и собирать действующие схемы из электронных компонентов, входят в комплектацию набора.